# https://www.db-jams.org/login.php

にアクセスしてログインします。ID・パスワードは別途送付されているものをお使いください。

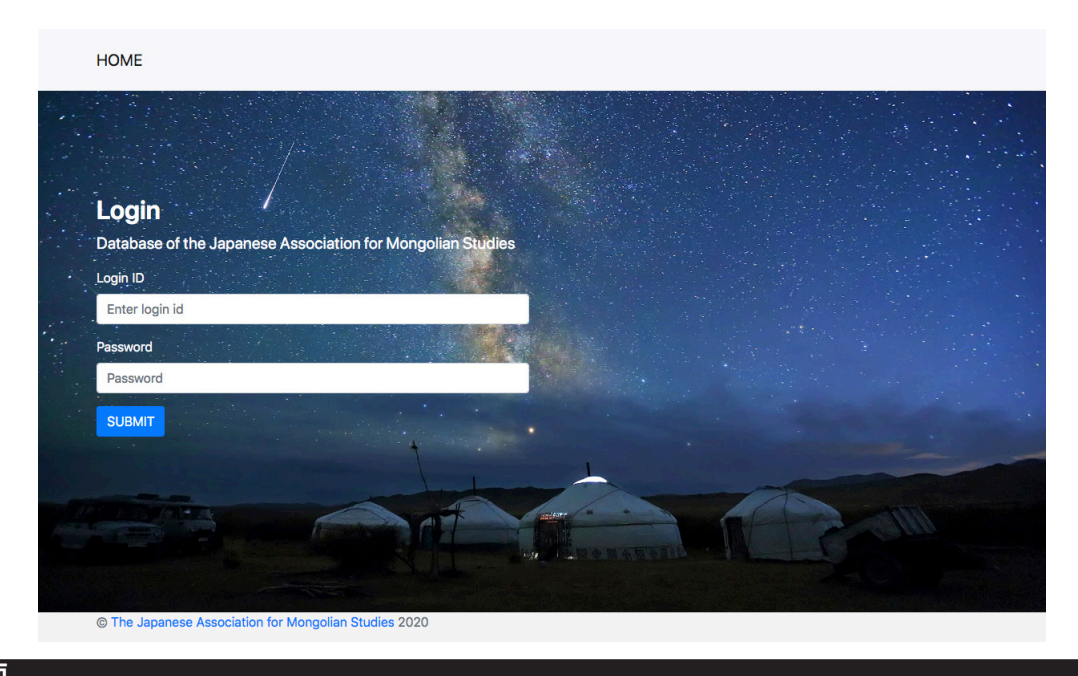

## TOP 画面

ログインすると下図のようになります。 Personal:パーソナルデータの修正をします List of books and articles:著書・論文の登録・編集 初めて使われる場合はパーソナルデータを登録してください。

| Database of the Japan                                          | ese Associatio | n for Mongolian Studies                                                                | Japanese Eng |
|----------------------------------------------------------------|----------------|----------------------------------------------------------------------------------------|--------------|
| •                                                              |                | •                                                                                      |              |
| Personal                                                       |                | List of books and articles                                                             |              |
| You will edit your personal data such as name and affiliation. |                | Here is a list of books and articles.<br>You can enter the new data or edit your data. |              |
|                                                                | NEXT>>         |                                                                                        | NEXT         |
|                                                                |                |                                                                                        |              |
|                                                                |                |                                                                                        |              |
|                                                                |                |                                                                                        |              |
|                                                                |                |                                                                                        |              |

パーソナルデータを修正します。英語・日本語がありますが 表示が違うだけで登録内容は同じです。内容は英語で登録してください。 ここで登録された名前は論文等を登録するときに自動で入力されます。

| ICIVIL I CISCUIDI LIST OF DOORS &                                                                                                    | and articles Password                              | LOGOUT          | Search           |
|----------------------------------------------------------------------------------------------------|----------------------------------------------------|-----------------|------------------|
|                                                                                                    |                                                    |                 |                  |
|                                                                                                    |                                                    |                 | Japanese English |
|                                                                                                    |                                                    |                 | - Lighting       |
| Personal data                                                                                                    |                                                    |                 |                  |
| nease register your personal data first.<br>Inter your name, affiliation, title, and m                                                                                         | r.<br>naiden name if necessar                      | у.              |                  |
| The name you enter here will be autom<br>your books and articles.                                                                                                    | natically filled when you                          | register        |                  |
| Name                                                                                                    |                                                    |                 |                  |
|                                                                                                    |                                                    |                 |                  |
| Affiliation                                                                                                    |                                                    |                 |                  |
|                                                                                                    |                                                    |                 |                  |
| <b>Title</b>                                                                                                    |                                                    |                 |                  |
|                                                                                                    |                                                    |                 |                  |
| Aaiden name                                                                                                    |                                                    |                 |                  |
|                                                                                                    |                                                    |                 |                  |
| Jpdated on                                                                                                    |                                                    |                 |                  |
| 2021-04-08 11:04:20                                                                                                    |                                                    |                 |                  |
| The renewal date will be registered automatical                                                                                                    | lly.                                               |                 |                  |
| Save                                                                                                    |                                                    |                 |                  |
|                                                                                                    |                                                    |                 |                  |
|                                                                                                    |                                                    |                 |                  |
|                                                                                                    |                                                    | - 1000UT        | 0 cm d           |
| HOME Personal List of books a                                                                                                    | and articles Password                              | LOGOUT          | Search           |
| HOME Personal List of books a                                                                                                    | and articles Password                              | LOGOUT          | Search           |
| HOME Personal List of books a                                                                                                    | and articles Password                              | i LOGOUT        | Search           |
| HOME Personal List of books a                                                                                                    | and articles Password                              | H LOGOUT        | Search<br>日 英    |
| HOME Personal List of books a<br>パーソナルデータ<br><sup>同人のデータを登録します。</sup>                                                                                                    | and articles Password                              | i logout        | Search           |
| HOME Personal List of books a<br>パーソナルデータ<br>個人のデータを登録します。<br>名前、所属、肩書、必要に応じて旧姓を                                                                                               | and articles Password<br>た入力してください。                | i LOGOUT        | Search<br>日 英    |
| HOME Personal List of books a<br>パーソナルデータ<br>個人のデータを登録します。<br>名前、所属、肩書、必要に応じて旧姓を<br>ここで入力した名前は論文等を登録する<br>名前                                                                   | and articles Password<br>を入力してください。<br>るときに自動で入力され | t LOGOUT        | Search<br>日 英    |
| HOME Personal List of books a<br><b>パーソナルデータ</b><br>園人のデータを登録します。<br>名前、所風、肩書、必要に応じて旧姓を<br>名前                                                                                  | and articles Password<br>を入力してください。<br>るときに自動で入力され | は LOGOUT<br>ます。 | Search<br>日 英    |
| HOME Personal List of books a<br>パーソナルデータ<br>園人のデータを登録します。<br>名前、所属、肩書、必要に応じて旧姓格<br>ここで入力した名前は論文等を登録する<br>名前                                                                   | and articles Password<br>を入力してください。<br>るときに自動で入力され | i LOGOUT<br>ます。 | Search           |
| HOME Personal List of books a<br>パーソナルデータ<br>園人のデータを登録します。<br>名前、所属、肩書、必要に応じて旧姓な<br>名前                                                                                         | and articles Password<br>た入力してください。<br>るときに自動で入力され | d LOGOUT<br>ます。 | Search           |
| HOME Personal List of books a<br>パーソナルデータ<br>個人のデータを登録します。<br>名前、所属、肩書、必要に応じて旧姓を<br>なごで入力した名前は論文等を登録する<br>名前                                                                   | and articles Password<br>を入力してください。<br>るときに自動で入力され | t LOGOUT        | Search<br>日 英    |
| HOME Personal List of books a<br>パーソナルデータ<br>園人のデータを登録します。<br>名前、所属、肩書、必要に応じて旧姓を<br>2.こで入力した名前は論文等を登録する<br>名前                                                                  | and articles Password<br>を入力してください。<br>るときに自動で入力され | t LOGOUT        | Search<br>日 英    |
| HOME Personal List of books a<br>パーソナルデータ<br>個人のデータを登録します。<br>名前、所属、肩書、必要に応じて旧姓名<br>ここで入力した名前は論文等を登録する<br>名前                                                                   | and articles Password<br>を入力してください。<br>るとぎに自動で入力され | i LOGOUT        | Search           |
| HOME Personal List of books a<br>パーソナルデータ<br>個人のデータを登録します。<br>名前、所属、肩書、必要に応じて旧姓者<br>名前<br>所属<br>肩書<br>旧姓                                                                       | and articles Password<br>を入力してください。<br>るときに自動で入力され | t LOGOUT        | Search           |
| HOME Personal List of books a<br>パーソナルデータ<br>個人のデータを登録します。<br>名前、所属、肩書、必要に応じて旧姓を<br>名前<br>所属<br>肩書<br>旧姓                                                                       | and articles Password<br>を入力してください。<br>るときに自動で入力され | ます。<br>ます。      | Search<br>日 英    |
| HOME Personal List of books a<br>パーソナルデータ<br>個人のデータを登録します。<br>名前、所属、肩書、必要に応じて旧姓名<br>名前<br>所属<br>肩書<br>旧姓<br>更新日                                                                | and articles Password<br>を入力してください。<br>るときに自動で入力され | t LOGOUT        | Search<br>日 英    |
| HOME Personal List of books a<br>パーソナルデータ<br>個人のデータを登録します。<br>名前、所属、肩書、必要に応じて旧姓を<br>ここで入力した名前は論文等を登録する<br>名前<br>所属<br>肩書<br>旧姓<br>2021-04-08 11:04:20<br>更新日は自動で登録されます。        | and articles Password<br>を入力してください。<br>るとさに自動で入力され | 1 LOGOUT        | Search<br>日 英    |
| HOME Personal List of books a<br>パーンナルデータ<br>個人のデータを登録します。<br>名前、所属、肩書、必要に応じて旧姓を<br>ここで入力した名前は論文等を登録する<br>名前<br>所属<br>肩書<br>旧姓<br>更新日<br>2021-04-08 11:04:20<br>更新日は自動で登録されます。 | and articles Password<br>を入力してください。<br>るときに自動で入力され | 1 LOGOUT        | Search           |
| HOME Personal List of books a   パペーソナルデータ のデータを登録します。   名前、所属、肩書、必要に応じて旧姓名<br>ここで入力した名前は論文等を登録する   名前   所属   周書   四日姓   夏新日   2021-04-08 11:04:20   更新日は自動で登録されます。   保存        | and articles Password<br>を入力してください。<br>るときに自動で入力され | ± LOGOUT        | Search           |

この画面で著書・論文の登録・編集できます。英語・日本語がありますが 表示が違うだけで登録内容は同じです。内容は英語で登録してください。

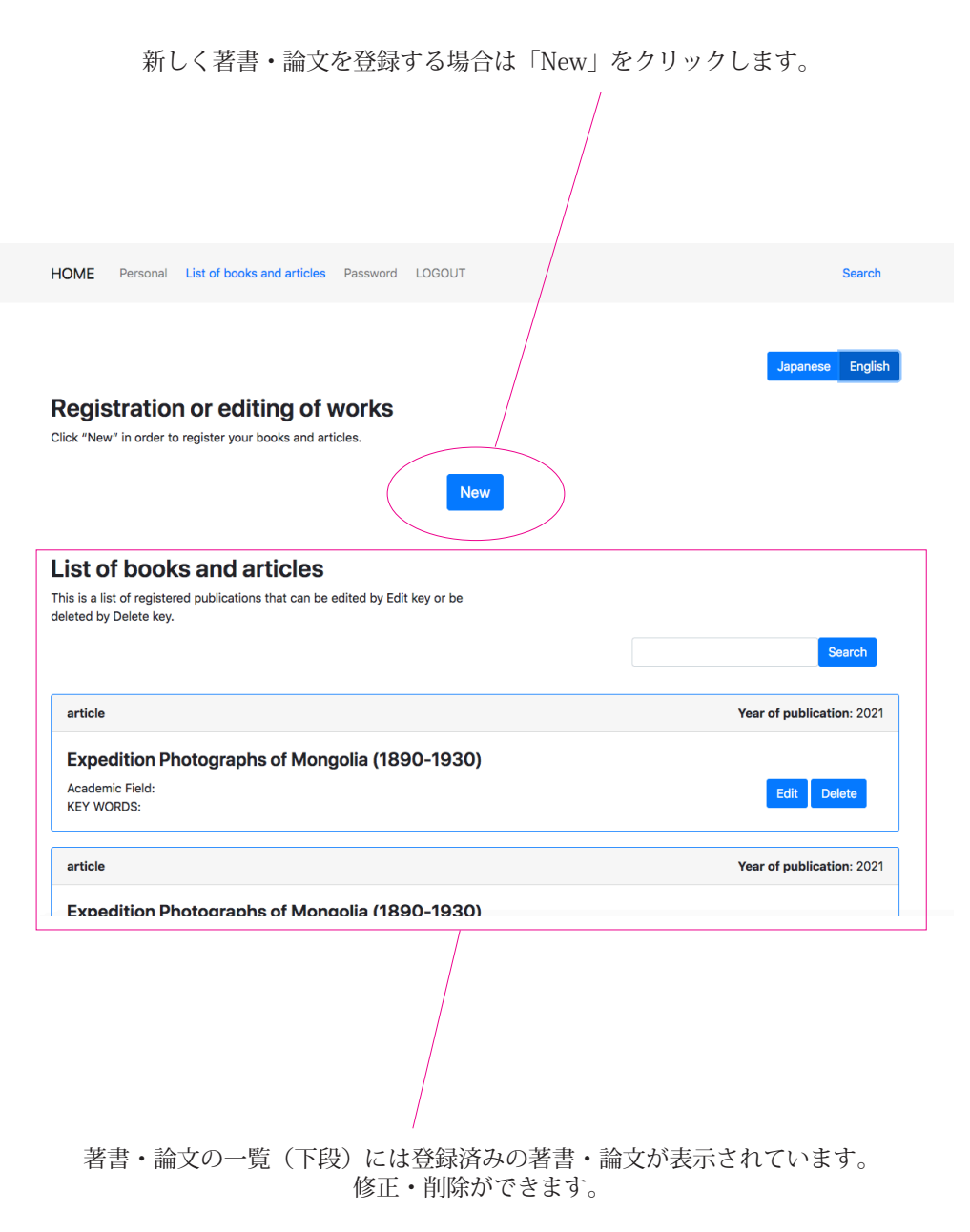

researchmap.jp から登録された著書・論文がある場合は情報が正しいか確認をおねがいします。

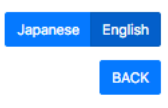

Download

## **Registration or editing of works**

Please fill in each item and according to the Category the needed items are different. Author's name is the name you have registered in Personal data. Please modify it if necessary.

#### Instructions

The display of the input screen can be switched between Japanese and English. However, please enter your input in English to search for articles in Japanese and other languages in English. Special characters for Mongolian notation can be entered by copy paste. Please select the academic pulling it down from the mark. All numbers should be half-width. For the volume and page numbers, you might put as 5(1): 3-15.

### Download from researchmap

Enter the URL (in English) of the researchmap article or book in the input field, and click "Download" to download and reflect the article data.

入力欄に researchmap の論文か書籍の URL(English) を入力していただきダウンロー ドをクリックすると論文データをダウンロー ドして反映できます。

| https://researchmap.jp/                                                                                                    | Download                                               |
|----------------------------------------------------------------------------------------------------|--------------------------------------------------------|
| Category                                                                                                    | ✓ book                                                 |
| book                                                                                                    | article                                                |
| Author's name                                                                                                    | article in the book<br>other                           |
|                                                                                                    | article: 維誌論又                                          |
| Title of the article *                                                                                                    | article in the book · 書精論又<br>other · その他              |
|                                                                                                    | 選択肢によって入力項目が変                                          |
|                                                                                                    | 化します。                                                  |
| Title of the book * / : Italic                                                                                                    |                                                        |
|                                                                                                    |                                                        |
| Year of publication *                                                                                                    |                                                        |
|                                                                                                    |                                                        |
| Publishers •                                                                                                    |                                                        |
|                                                                                                    |                                                        |
| ISBN                                                                                                    |                                                        |
|                                                                                                    |                                                        |
| Name of the journal * 📊 : Italic                                                                                                    |                                                        |
|                                                                                                    |                                                        |
| ISU                                                                                                    |                                                        |
|                                                                                                    |                                                        |
|                                                                                                    |                                                        |
|                                                                                                    |                                                        |
|                                                                                                    |                                                        |
| Volume and pages •                                                                                                    |                                                        |
|                                                                                                    |                                                        |
| Pages (pp. x-xx) *                                                                                                    |                                                        |
| pp. x-xx                                                                                                    |                                                        |
| Keywords                                                                                                    |                                                        |
| You can enter KEY WORDS freely. The space is needed between words.                                                                                                    |                                                        |
|                                                                                                    | ✓ History                                              |
| Academic Field                                                                                                    | Philology and Linguistics                              |
| History                                                                                                    | Anthropology or Folklore<br>Social Sciences            |
| Language                                                                                                    | Natural Sciences                                       |
| Japanese English Mongolian Chinese Russian Others                                                                                                    | Literature<br>Others                                   |
| URL( the site of the articles )                                                                                                    |                                                        |
|                                                                                                    |                                                        |
| Abstract (up to 600 words) Text Rich Text                                                                                                    | Abstract (up to 600 words) Text Rich Text B / U UL - × |
| Uü0ö Please hold down shift to insert line breaks.                                                                                                    | ÜÜÖö Please hold down shift to insert line breaks.     |
|                                                                                                    | Rich Text を選択すると文字の装飾ができます。                            |
|                                                                                                    | [bold, Italic, Under line, 箇条書き, 行揃え右, 行揃え左]           |
|                                                                                                    | (Rich Text の改行はシフト + リターンになります。)                       |
|                                                                                                    | UüÜö はコビーベーストにお使いください。                                 |
| You can input Rich text in the Abstract.                                                                                                    |                                                        |
| (p): boxy, (p): name, (p): Ondermer, (pc): Ondermera List, (*): "): indert, (x): Clear the style<br>When you insert a new line, the paragraph will be changed and a new line will be created. If you want to start a new line<br>normally, you can use Shift return to start a new line. |                                                        |
| Back Save Newly saved.                                                                                                    | Save は上書き保存。Newly saved は新規保存です。                       |
| After entering the information, click the [SAVE] button to save the file and a message will appear saying, "The file has                                                                                                    | 新規保存は同じような論文を連続して保存すると                                 |
| been saved as shown."You can return to the list by clicking [BACK]. You can also change a part of the text and click<br>[Save] to register it as a new publication.                                                                                                    | きにご活用ください。                                             |
|                                                                                                    |                                                        |